## 向往音乐主机添加说明

## 1. 简要说明

自研主机支持的向往主机型号有 A7、A10、Q3、Q5 四种,均使用以太网和主机通 信。且自研主机仅支持播放设备的本地音乐,在线播放或是语音控制均使用设备自带的 语音。

1) A7、A10 型号

在添加时,首先需要将设备连上 WiFi,保证和主机在一个局域网内。其次需将设备的后台管理程序打开,操作如下图所示:

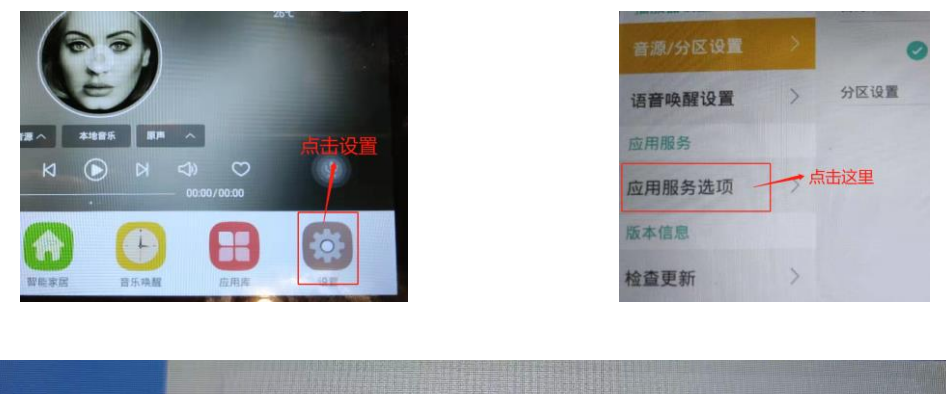

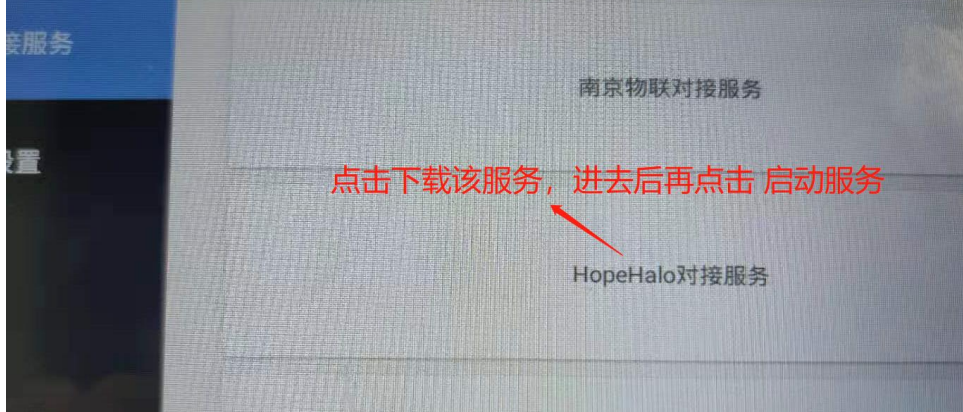

上面的操作完成后,即可开始添加设备。有两种方式,一是重启自研主机,主机 自动扫描添加;二是通过输入 ip 和端口号手动添加, ip 可在 WiFi 设置或上面的服务中 查看,端口号固定为 21501。手动添加参见 **截图示例。** 

2) Q3、Q5 型号

首先将设备连上 WiFi,和主机在同一个局域网。然后将自研主机重启,主机自动 扫描添加。该类型设备仅支持此添加方式。

## 手动添加 A7、A10 设备

在自研主机 web 界面,手动添加网关处添加。选择向往音乐网关,输入对应的 ip 和端 口号 21501,成功后在设备列表中查找向往主机即可。

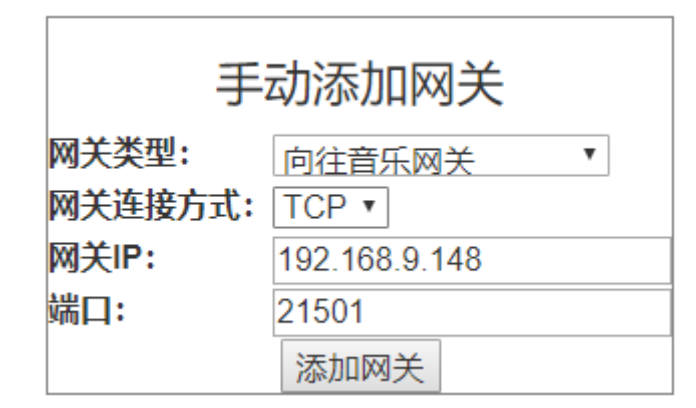

在设备列表中找到:

| 10D07AB99805 | - | 音乐设备 | 向往背景音乐主机 |
|--------------|---|------|----------|
|              |   |      |          |

## 3. 添加失败的处理

1) A7、A10

首先使用厂家准备的调试工具测试、将

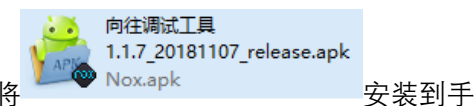

机(Android)上,手机连上 WiFi,和设备在同一局域网内,打开该工具,若不能 连接上设备,或连上了不能控制,则是设备的问题,先尝试替换设备内软件的版 本。

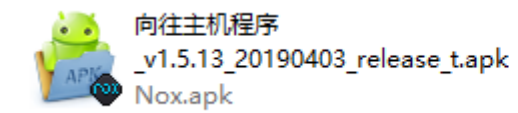

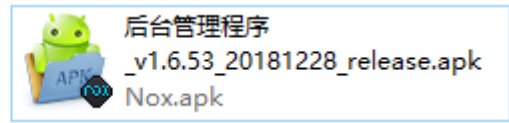

将以上两个软件拷贝到设备上,将原来的软件程序删除,然后重新安装这两个软件,注意必须先安装向往主机程序。安装好之后将设备的后台管理程序打开,使用 调试工具测试。若还有问题,则联系开发人员协助查找原因。

2) Q3、Q5

同样,先使用厂家的调试工具进行测试,若有问题,则在设备的"设置"中升级版本,若还有问题,联系开发人员协助查找原因。